## COVID-19

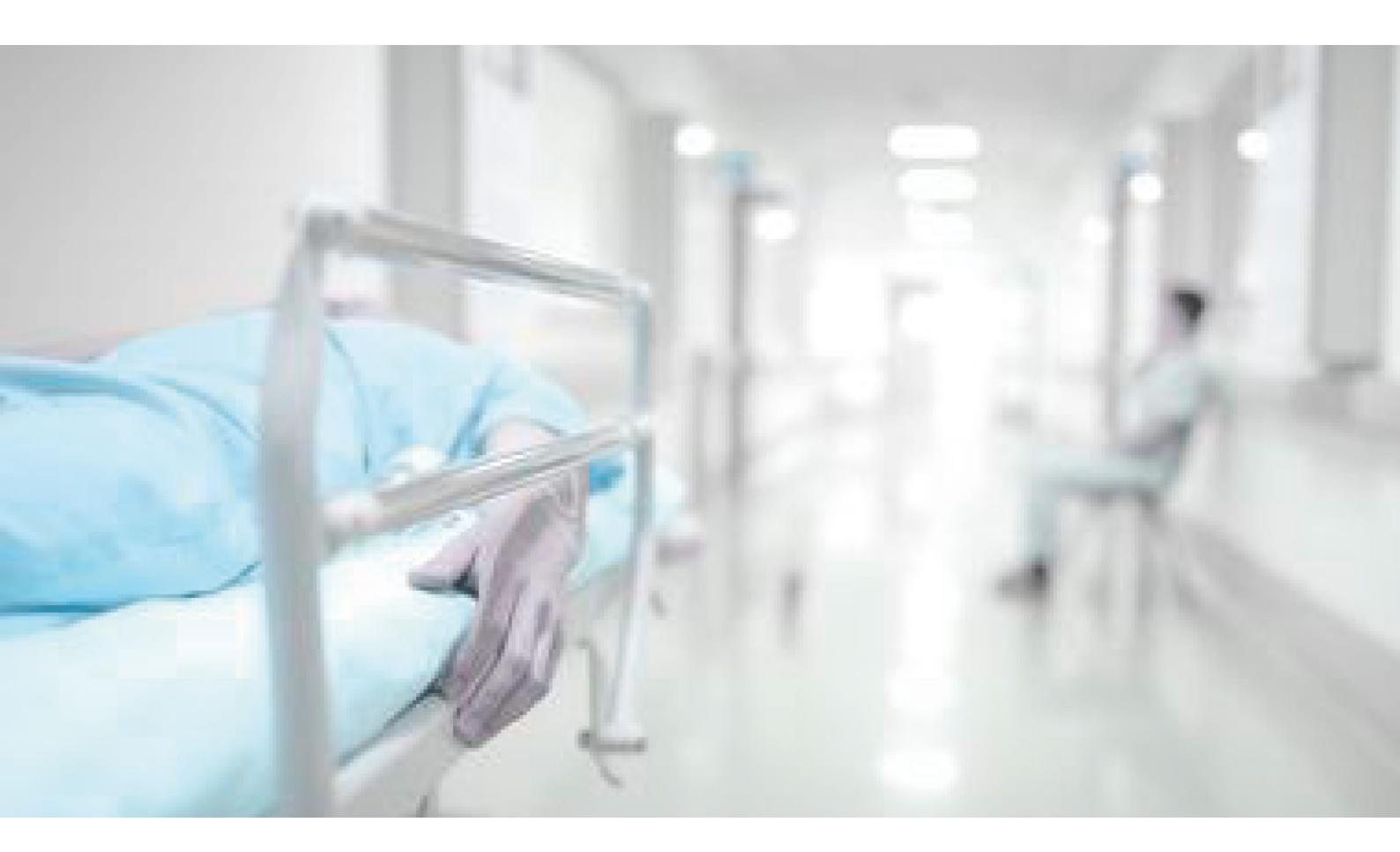

# ROR

Pour apporter un appui aux SAMU et services d'urgence en période de tension, un dispositif porté par plusieurs solutions numériques régionales, centralise l'ensemble des fonctionnalités de **« régulation des lits »**.

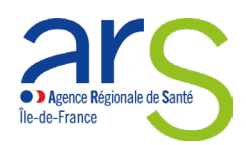

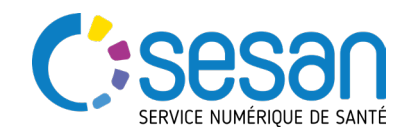

### COVID-19

La déclaration des capacités et lits disponibles sur le Répertoire Opérationnel des Ressources (ROR) a été étendue pour permettre la saisie de l'ensemble des informations dans un seul outil numérique pour les établissements de santé.

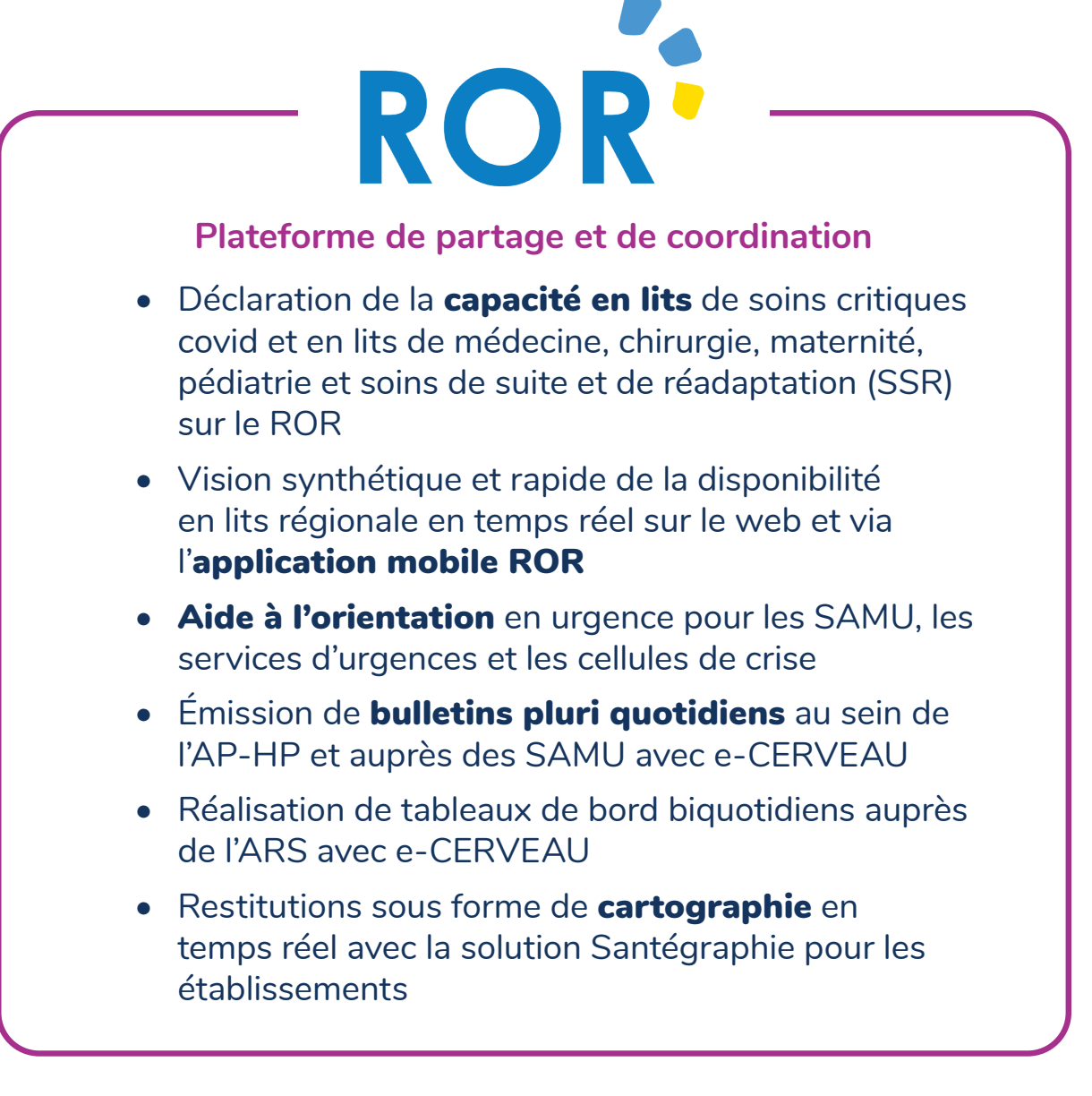

#### 

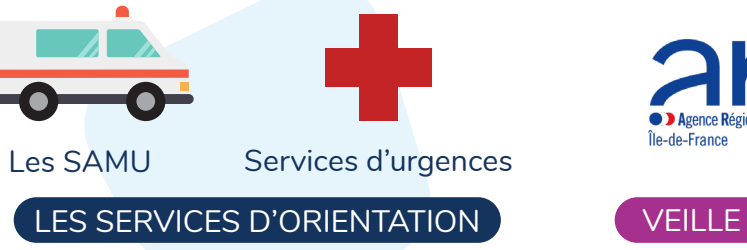

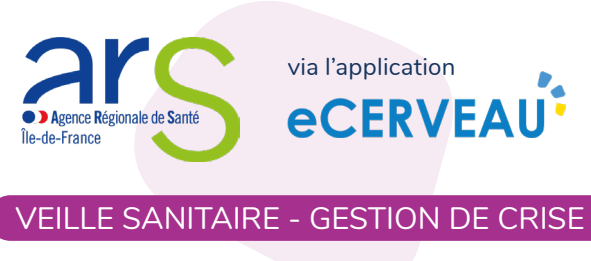

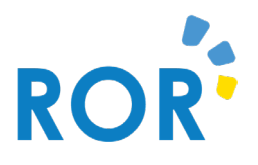

#### UN OUTIL D'AIDE A L'ORIENTATION ET AU PILOTAGE DE LA RÉGULATION DES LITS

| Depuis votre ordinateur                                                                                                    | ROR-IF<br>Béreson génutabili<br>de sessares la de-fance                                                                                                    | estad   Rechercher Proportioner  Report of Reporting Support at 15, 376, 30, 31, 00, Und mail en cliquant 12                                                                                                    |
|----------------------------------------------------------------------------------------------------|----------------------------------------------------------------------------------------------------|----------------------------------------------------------------------------------------------------|
| • Se connecter au ROR<br>via www.ror-if.fr/ avec<br>l'identifiant et le mot de<br>passe correspondants au<br>compte <b>« Responsable des</b><br><b>disponibilités »</b> .                                                                                                    | Disponibilités en lits atou places      Unordiant en lits atou places      Unordiant en lits atou place      Unordiant en places 10      Unordiant en places 10            | Yatukwa         Yatukwa         Yatukwa           ritika         IIIIIIIIIIIIIIIIIIIIIIIIIIIIIIIIIIII                                                                                                    |
| Saisir le nombre de lits disponibles                                                                                                    | Disponibilité courante                                                                                                    |                                                                                                    |
| et cliquer sur<br>La légende passe en vert avec la<br>date et l'heure de mise à jour.                                                                                                    | D 5 /18                                                                                                    | 009/2018 11:17                                                                                                    |
| ATTENTION : Mettre à iour la disponibili                                                                                                    | té en lits même si votre n                                                                                                    | ombre de lits est de                                                                                                    |
| <ul> <li>Depuis l'application mobile RO</li> <li>Se connecter sur l'application<br/>mobile ROR avec l'identifiant et</li> </ul>                                                                                                    | Connexion                                                                                                    | Saisie     GIH, BICHAT / CLAUDE BERNA                                                                                                    |
| <ul> <li>Depuis l'application mobile RO</li> <li>Se connecter sur l'application<br/>mobile ROR avec l'identifiant et<br/>le mot de passe correspondants<br/>au compte « Responsable des<br/>disponibilités ».</li> <li>Vous pouvez également scanner<br/>le QR code accessible depuis votre</li> </ul>                                                                                                    | Connexion Connexion Connex | E Saisie<br>G.I.H. BICHAT / CLAUDE BERNA<br>(AP-HP) APHP<br>USINV<br>Appeler 01.40.25 66.66<br>Mise à Jour le 04/09/2017 à 01:00<br>Disponibles : 5                                                                                                    |
| <ul> <li>Depuis l'application mobile RO</li> <li>Se connecter sur l'application<br/>mobile ROR avec l'identifiant et<br/>le mot de passe correspondants<br/>au compte « Responsable des<br/>disponibilités ».</li> <li>Vous pouvez également scanner<br/>le QR code accessible depuis votre<br/>compte ROR de l'application web<br/>(onglet « Menu &gt; Mon compte »)</li> </ul>                                                                                       | Connexion  Connexion   | ■       Saisie         G.L.H. BICHAT / CLAUDE BERNA<br>(AP-HP) APHP         USINV         Appeler 01.40.25.66.60 €         Mise à jour le 04/09/2017 à 01:00         Disponibles :       S          ENREGISTRER         1       2       3                                 |
| <ul> <li>Depuis l'application mobile RO</li> <li>Se connecter sur l'application<br/>mobile ROR avec l'identifiant et<br/>le mot de passe correspondants<br/>au compte « Responsable des<br/>disponibilités ».</li> <li>Vous pouvez également scanner<br/>le QR code accessible depuis votre<br/>compte ROR de l'application web<br/>(onglet « Menu &gt; Mon compte »)</li> <li>Saisir la disponibilité en lits et clique<br/>sur le bouton « Enregistrer ».</li> </ul> | Connexion Connexion Connexion Cesessoures lite-of-France Identifiant Mot de passe CONNEXION CONNEXION CONN | ■         Saisie           S.I.H. BICHAT / CLAUDE BERNA<br>(AP-HP) APHP           USINV           Appeler 01:40.25:66.66           Mise à jour le 04/09/2017 à 01:00           Disponibles:           §           1         2           4         5           7         8 |

#### CONSULTER LA DISPONIBILITÉ RÉGIONALE EN LITS EN TEMPS RÉEL

#### **Depuis votre ordinateur**

- Sur la plateforme web, cliquer • sur l'onglet « Disponibilités » puis « Consultation ».
- Ou depuis la page de mise à • jour des disponibilités, cliquer SUR 🤣 Accès à la synthèse régionale Vous pouvez filtrer par type d'unités, par département, par patientèle, par fraîcheur de la donnée ou encore en saisissant directement le nom de l'établissement.

|                                                           |      |                                                       |           |           | 1000      | -           |                            |              |           |           |       |
|-----------------------------------------------------------|------|-------------------------------------------------------|-----------|-----------|-----------|-------------|----------------------------|--------------|-----------|-----------|-------|
|                                                           |      |                                                       |           |           |           |             |                            |              |           |           |       |
|                                                           |      |                                                       |           |           |           |             |                            |              |           |           |       |
|                                                           |      |                                                       |           |           |           |             |                            |              |           |           |       |
|                                                           |      | 🔒 Biervenue Testvol 🗼 Recherche 😼 Répertaire 🖷        | Disponibl | lts 💆     | Mena      | Can<br>Inte | ie régional<br>cruitions r | e<br>ngentes | 00        | - 📑 (0    | 1     |
| ÉPERTOIRE OPÉRATIONNEL<br>ES RESSOLITORES IL EL DELERANCE |      | Pour contacter le support uti<br>mail en cliquant ICI | lisateur  | : 01.83   | 76.30.3   | 1 du lu     | ndi au v                   | endredi      | de 8h i   | h 20, ol  | envoy |
|                                                           |      |                                                       | _         |           | _         |             |                            |              |           |           | -     |
| Disponibilités en lits et/ou pl                           | aces | Synthèse régionale                                    |           |           |           |             |                            |              |           |           |       |
| ir un etablissement                                       |      |                                                       | <u>75</u> | <u>17</u> | <u>78</u> | <u>91</u>   | <u>92</u>                  | <u>93</u>    | <u>94</u> | <u>95</u> | Total |
| Accès direct                                              | 1    | Accueil prise en charge COVID-19 adulles              |           |           |           |             |                            |              |           |           |       |
| er le tableau                                             | te   | Accuell prise en charge COVID-19 enfants              |           |           |           |             |                            |              |           |           |       |
| De Cinitaliser Filtrer                                    |      | Réanimation médico-chirurgicale adulte                |           |           |           |             |                            |              |           |           |       |
| cheur des données                                         | _    | Réanimations médicales adulte                         |           |           |           |             |                            |              |           |           |       |
| - 1200                                                    |      | Réanimations chirurgicales adulte                     |           |           |           |             |                            |              |           |           |       |
|                                                           |      | Réanimation brûtés                                    |           |           |           |             |                            |              |           |           |       |
|                                                           |      | Réanimation médico-chirurgicale pédiatrique           |           |           |           |             |                            |              |           |           |       |

🗻 Recherche 🛛 👿 Répertoire 🛛 📴 Disponibilités 🖉 🔙 Menu

À chaque recherche, vous pouvez accéder aux coordonnées de contact des unités.

#### **Depuis l'application mobile ROR**

- Depuis la fonctionnalité « Dispo lits », consulter la synthèse régionale des lits disponibles pour chaque spécialité. Vous pouvez afficher la disponibilité par département et type d'unités en sélectionnant la ligne.
- Si pas de lit disponible, la case est blanche.
- Si le regroupement n'existe pas dans le département, la case est grisée.

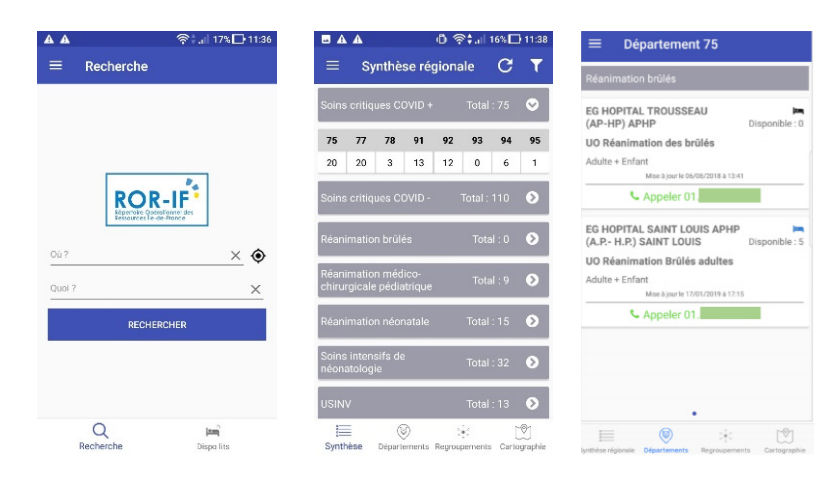

Accéder à la liste des établissements proposant des lits disponibles dans un département en tapant sur son numéro

- Consulter les places • disponibles par département et par regroupement en parcourant les menus.
- Pour changer de département ٠ ou de regroupement, glisser vers la gauche ou vers la droite.

| ≡ Soins critiques COVID +                                                           | ■ Département 75                                                                    |
|-------------------------------------------------------------------------------------|-------------------------------------------------------------------------------------|
| Département 75                                                                      | Soins critiques COVID +                                                             |
| EG GROUPE HOSP. PITIE-<br>SALPETRIERE (AP-HP) Disponible : 3                        | EG GROUPE HOSP. PITIE- IM<br>SALPETRIERE (AP-HP) Disponible : 3                     |
| UO Unité de soins intermédiaires<br>COVID 19 +<br>Mise à jour le 17/11/2020 à 10.19 | UO Unité de soins intermédiaires<br>COVID 19 +<br>Mise à jour le 17/11/2020 à 10.19 |
| EG G.I.H. BICHAT / CLAUDE<br>BERNARD (AP-HP) Disponible : 0                         | EG G.I.H. BICHAT / CLAUDE BERNARD (AP-HP) Disponible : 0                            |
| UO Réanimation chirurgie cardio-                                                    | UO Réanimation chirurgie cardio-                                                    |
| Mise à jour le 22/11/2020 à 09:58                                                   | Mise à jour le 22/11/2020 à 09:58                                                   |
| Se Appeler 01.                                                                      | Appeler 01.                                                                         |
| EG MAISON DE CHIRURGIE dite<br>CLINIQUE TURIN Disponible : 0                        | EG MAISON DE CHIRURGIE dite International CLINIQUE TURIN Disponible : 0             |
| UO Réanimation COVID19 +                                                            | UO Réanimation COVID19 +                                                            |
| Mise à jour le 22/11/2020 à 11:34                                                   | Mise à jour le 22/11/2020 à 11:34<br>● ○ ○ ○ ○ ○ ○ ○ ○                              |
| Synthèse Départements Regroupeme Cartographie                                       | Synthèse Départements Regroupements Cartograph                                      |
|                                                                                     |                                                                                     |
| Synthèse Départements                                                               | Regroupements Cartographie                                                          |

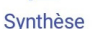

#### CONSULTER LA CARTOGRAPHIE DE LA DISPONIBILITÉ RÉGIONALE EN LITS EN TEMPS RÉEL

#### **Depuis l'application mobile ROR**

- Cliquer sur le bouton
   «Cartographie » pour visualiser la carte.
- Sélectionner un filtre par regroupement (lits COVID, USINV...) en cliquant sur
- Le nombre de lits disponibles par localisation apparait avec un indicateur de couleur sur la fraîcheur de la donnée

#### Depuis votre ordinateur sur Santégraphie

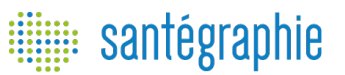

Cartographie

HOPITAL SAINT ANTOINE (AP-HP)

4 RUE FAUBOURG ST-ANTOIN

Consultez la disponibilité en lits sur santegraphie.fr (muni de vos identifiants dédiés)

Cette carte est accessible aux chefs de service des urgences, aux directions d'établissements et à la Cellule Bed Management de l'ARS IIe-de-France.

V ST.LIII AIDE

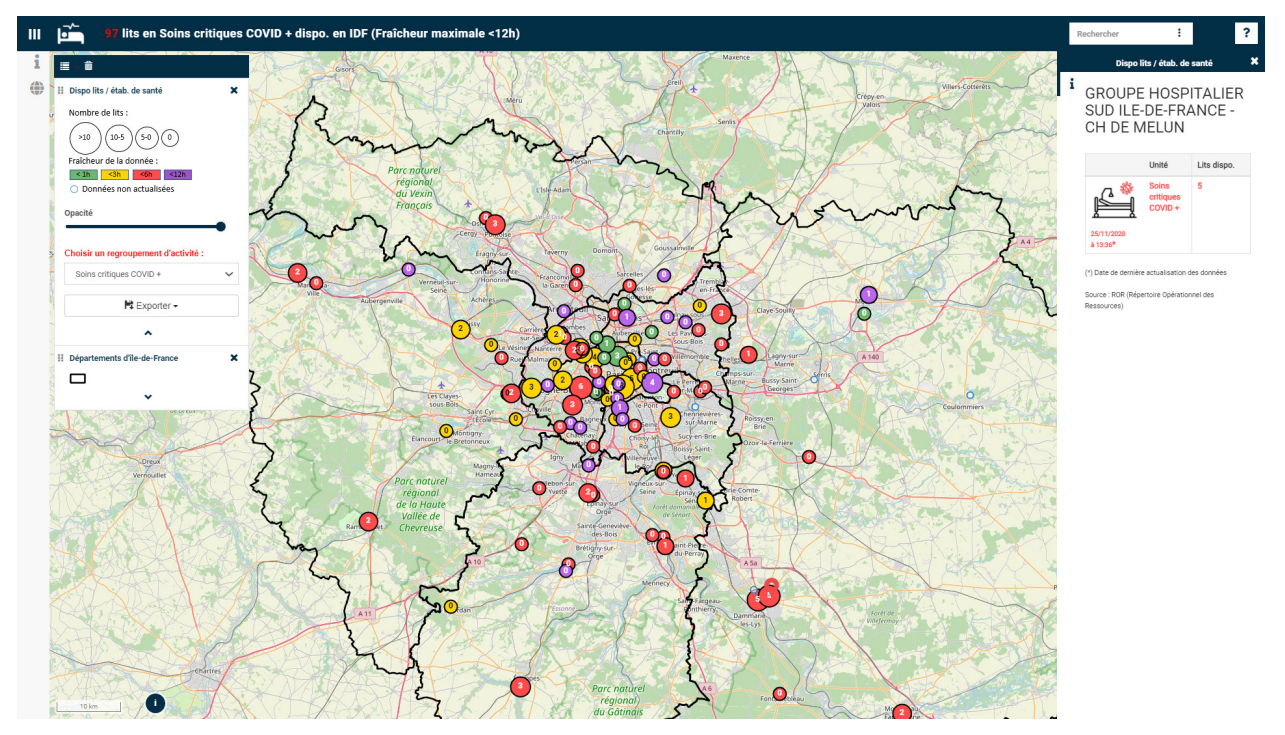

Les données peuvent être filtrées par regroupement d'activité (Soins critiques Covid +/-, MCO Covid +/-, SSR Covid +/-..) et chaque établissement apparait dans une couleur correspondant à la date et heure de saisie de la disponibilité (<1h, <3h, <6h, <12h)

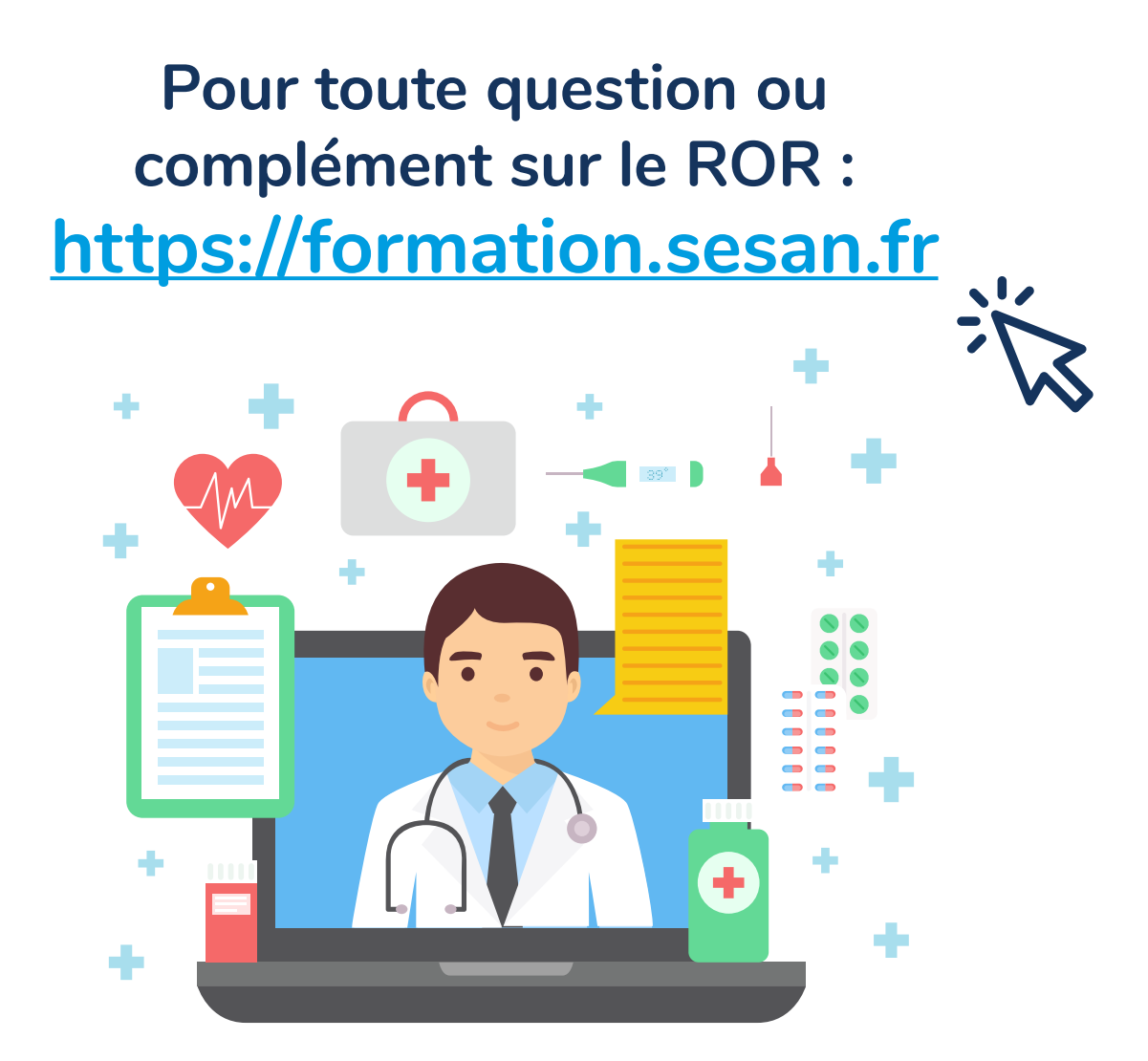

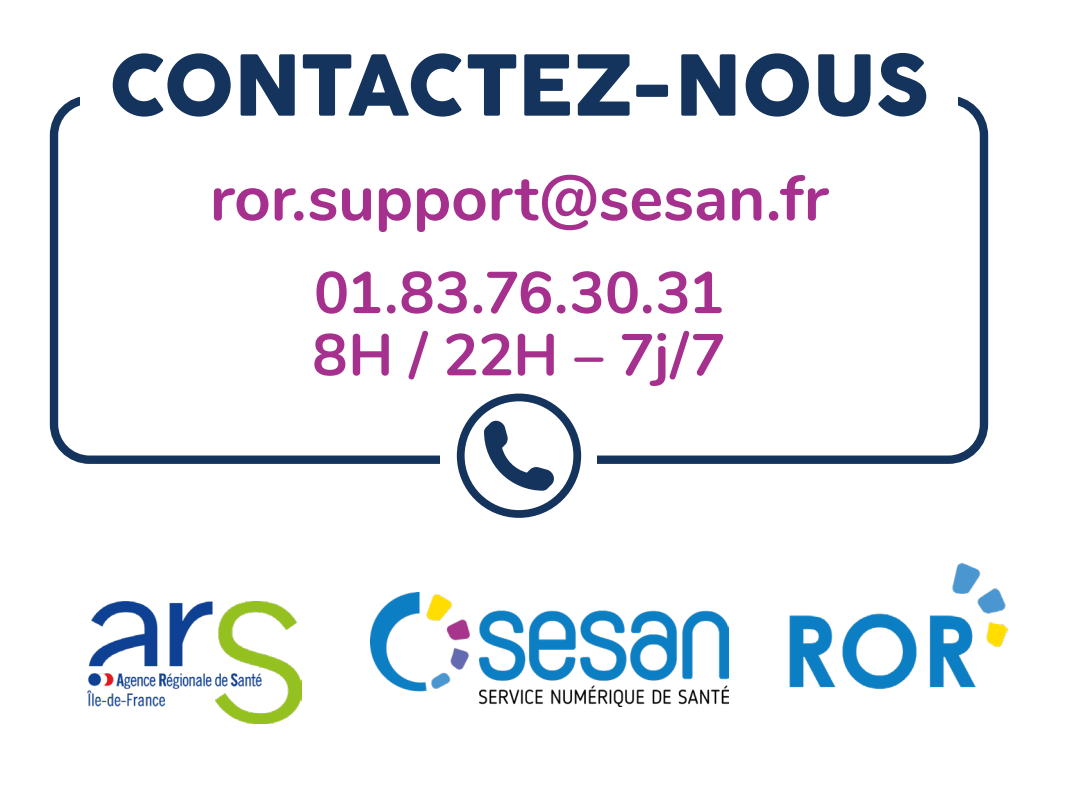